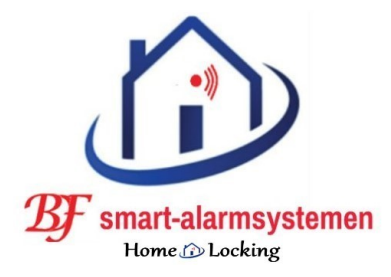

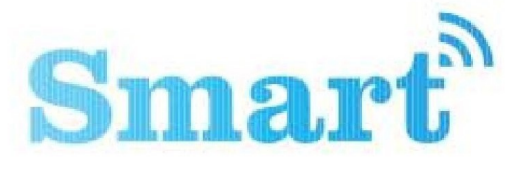

T-2049

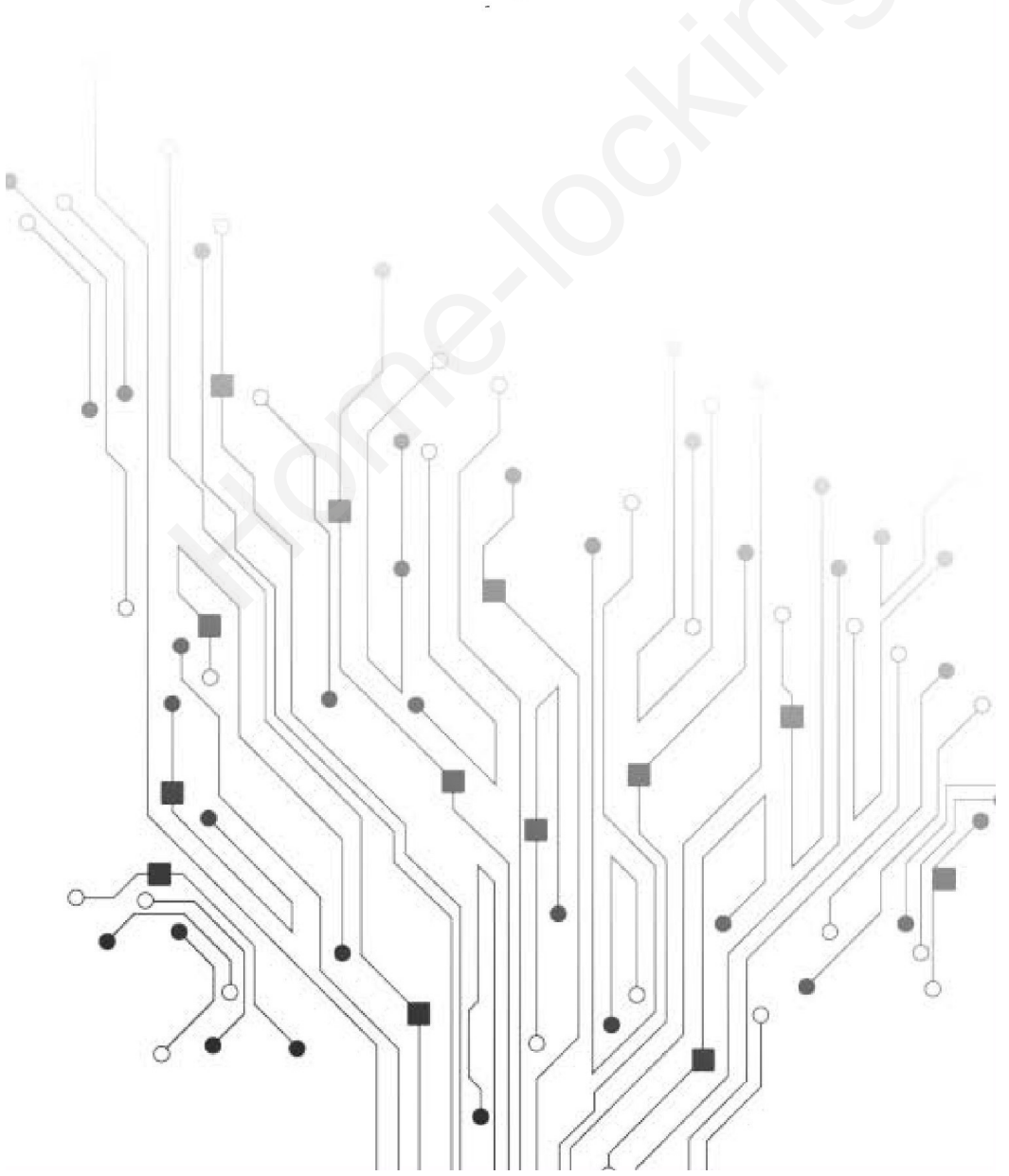

## **<u>2. Produktbeschrijving.</u>** <u>A. Voorkant.</u>

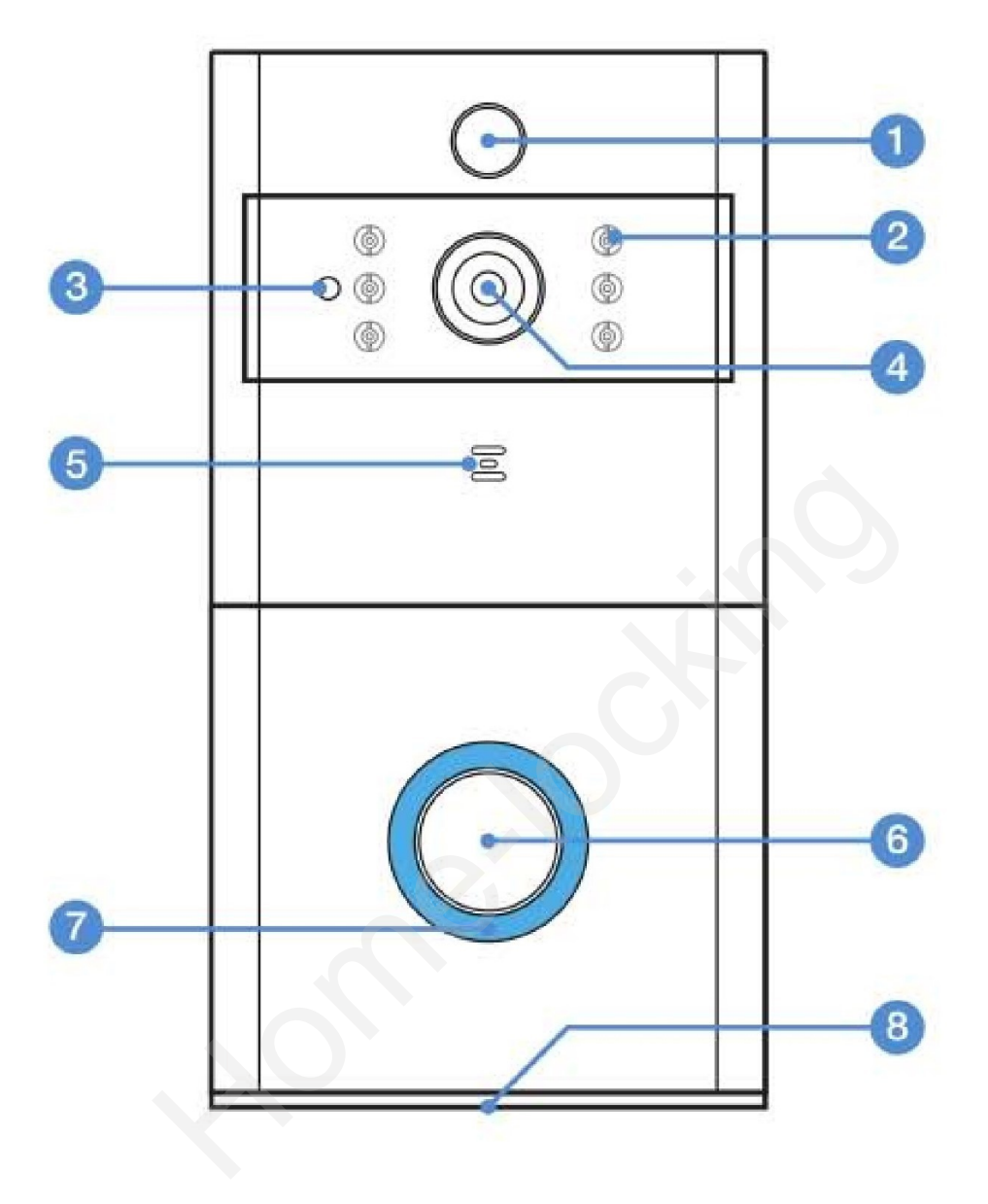

- 1) PIR-detector.
- 2) Infra rood led.
- 3) Lcht detector.
- 4) 166° HD camera.
- 5) Microfoon.
- 6) Drukknop.
- 7) Indicatie led.
- 8) Luidspreker.

## **B.** Achterkant.

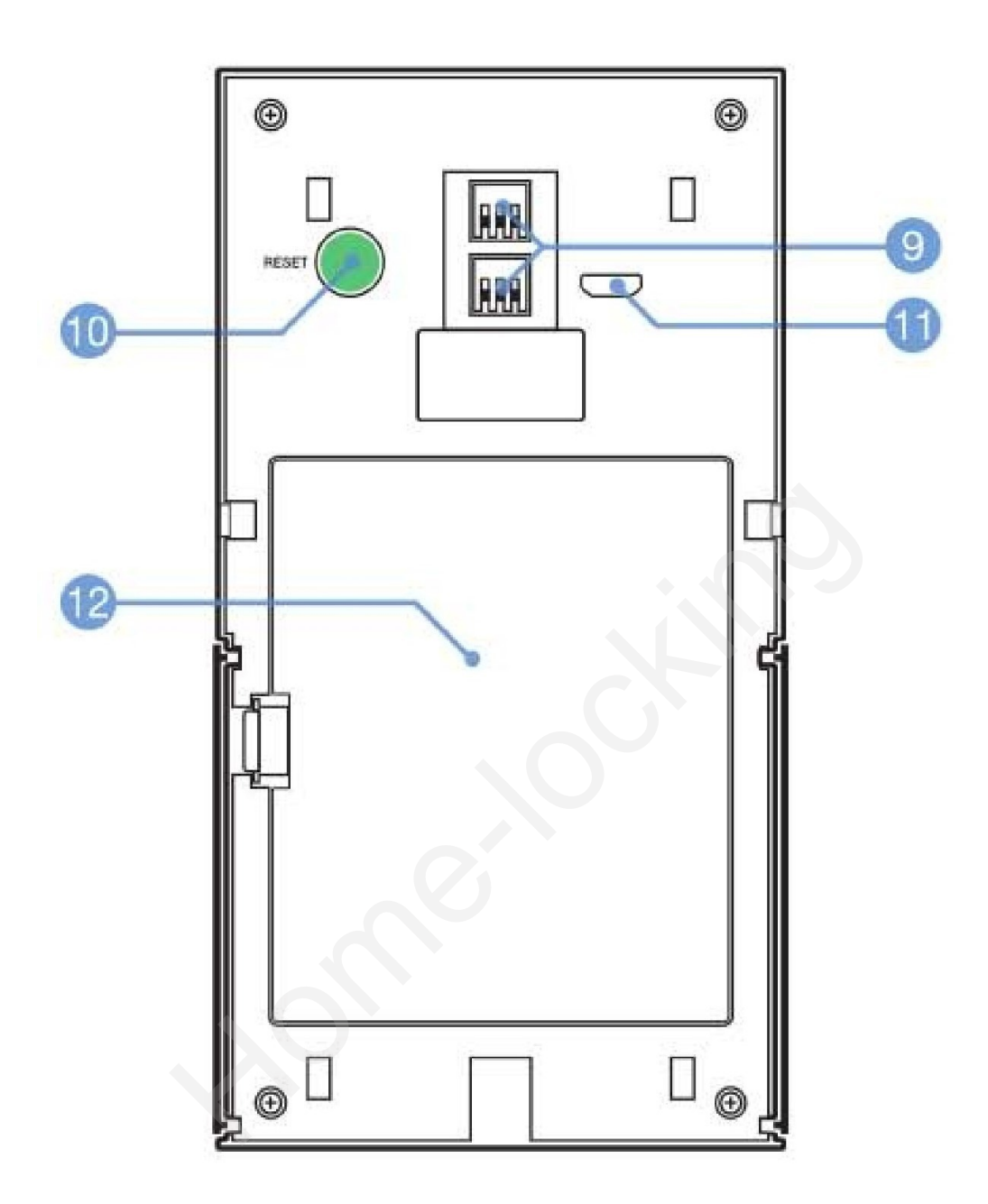

- 9) AC 8V-24V aansluiting.
- 10) Reset drukknop.
- 11) Micro USB poort (opladen).
- 12) Baterij deksel.

# **<u>3. Bevestigingsplaat.</u>**

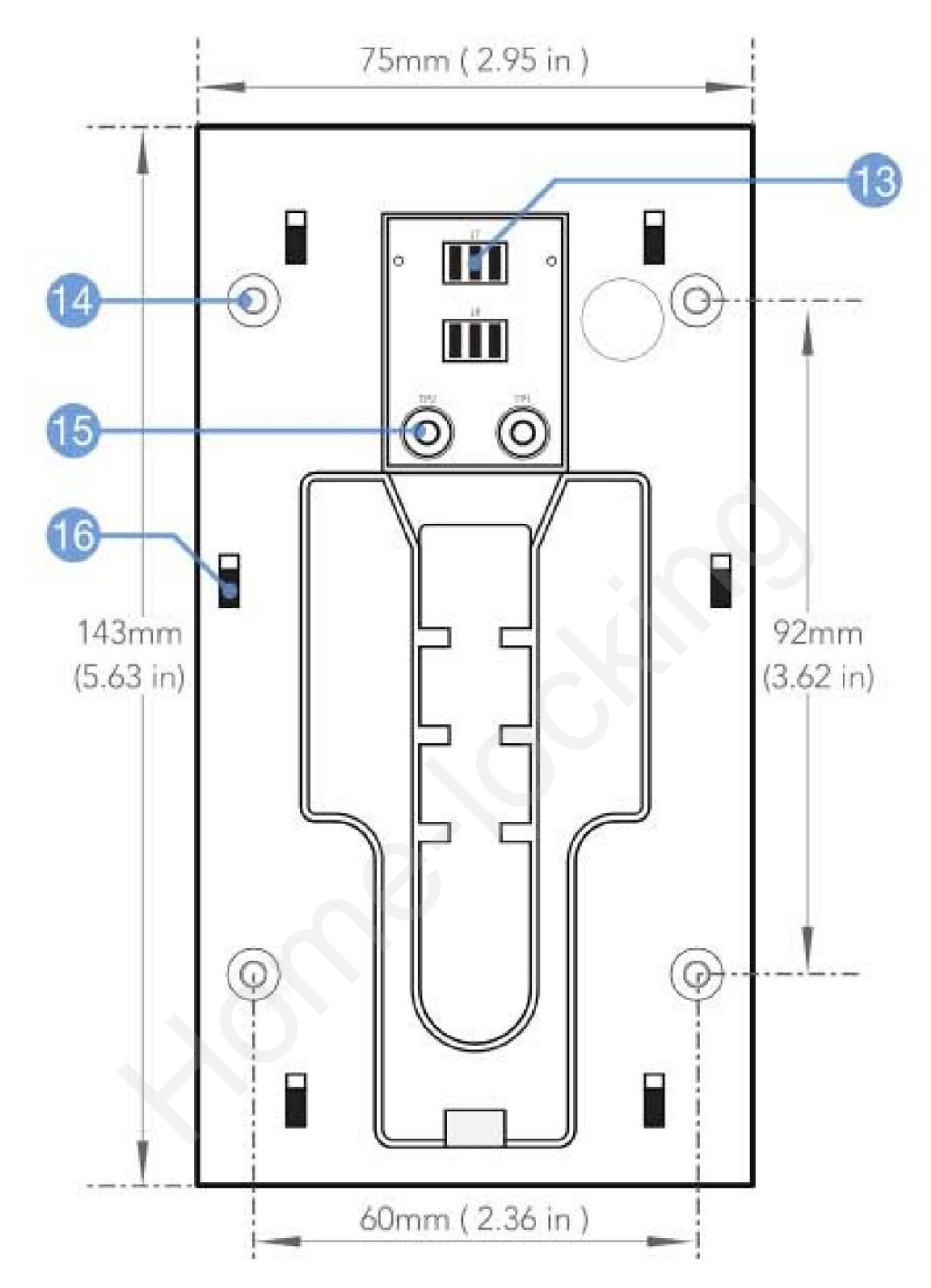

- 13) Contact voeding.
- 14) Schroef gaten.
- 15) Bedrade aansluitingen.
- 16) Bevestigings haken.

# <u>4. Installatie.</u>

LET OP: Test de deurbel eerst uit voordat u deze monteert. Stap 1: Schuif het paneel achterop de deurbel van de deurbel af. Plaats de beugel als volgt op de muur of het kozijn.

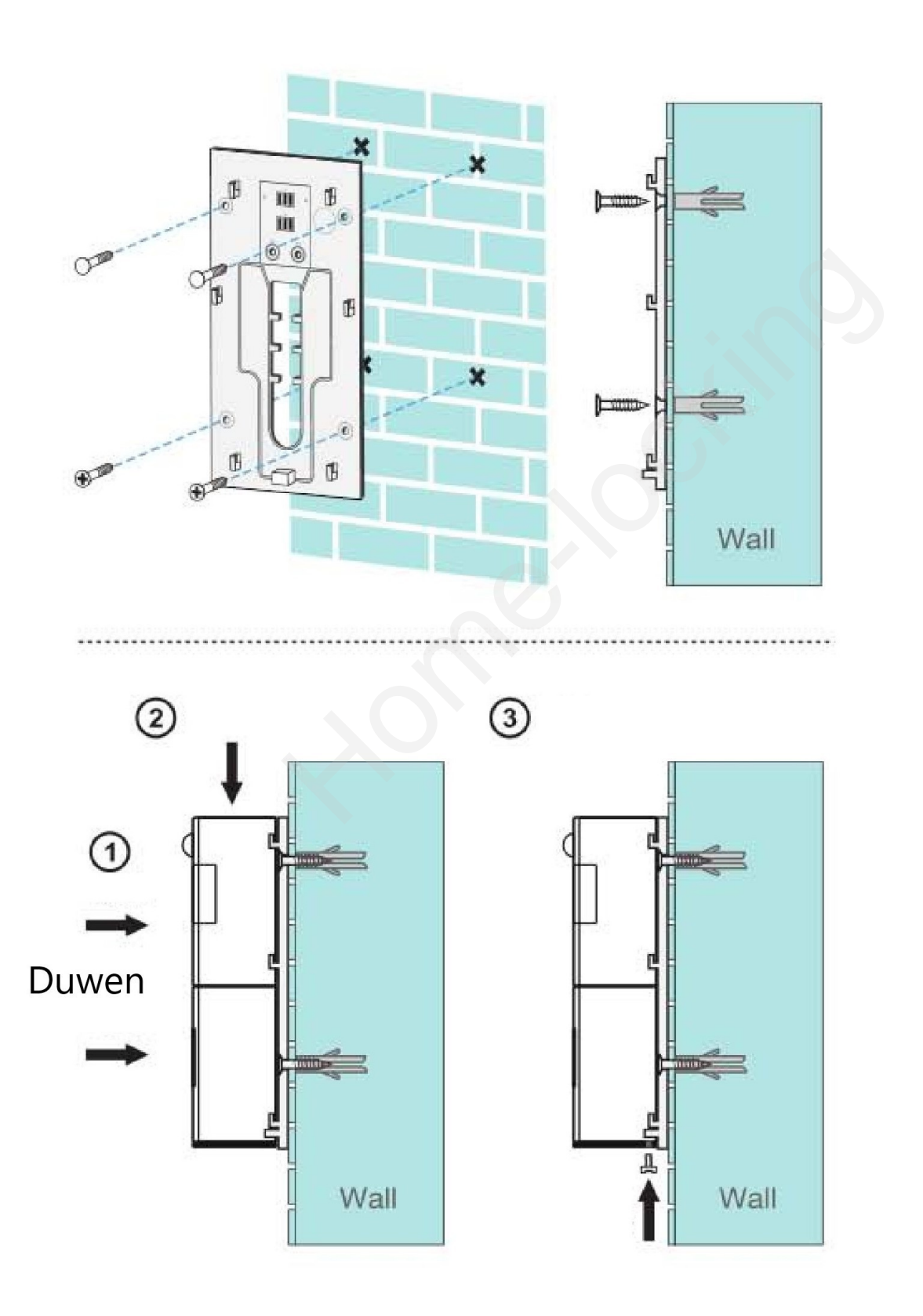

# **5. Elektrische aansluiting.**

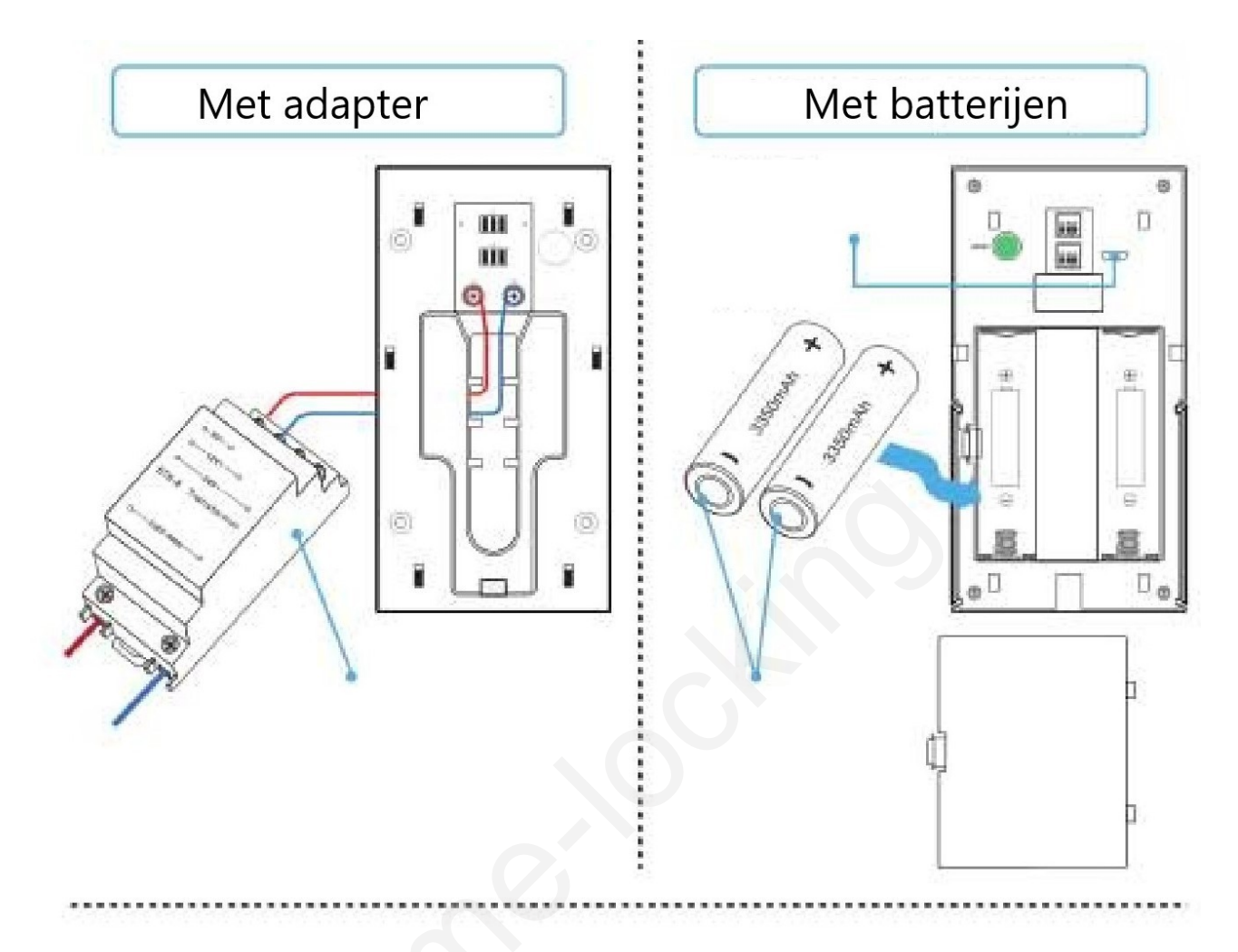

## **<u>6. App Smart life downloaden.</u>**

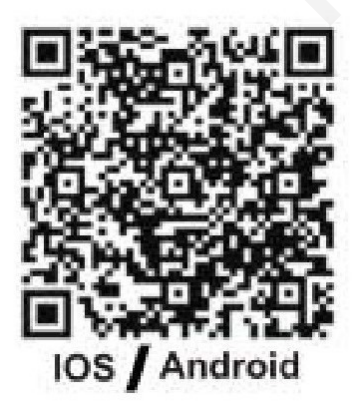

Download de app van de App Store of van Google Play. Doe de app open op je smartphone en koppel de Smart deurbel. Volg de instructie's in de app.

# 7. Technische gegevens.

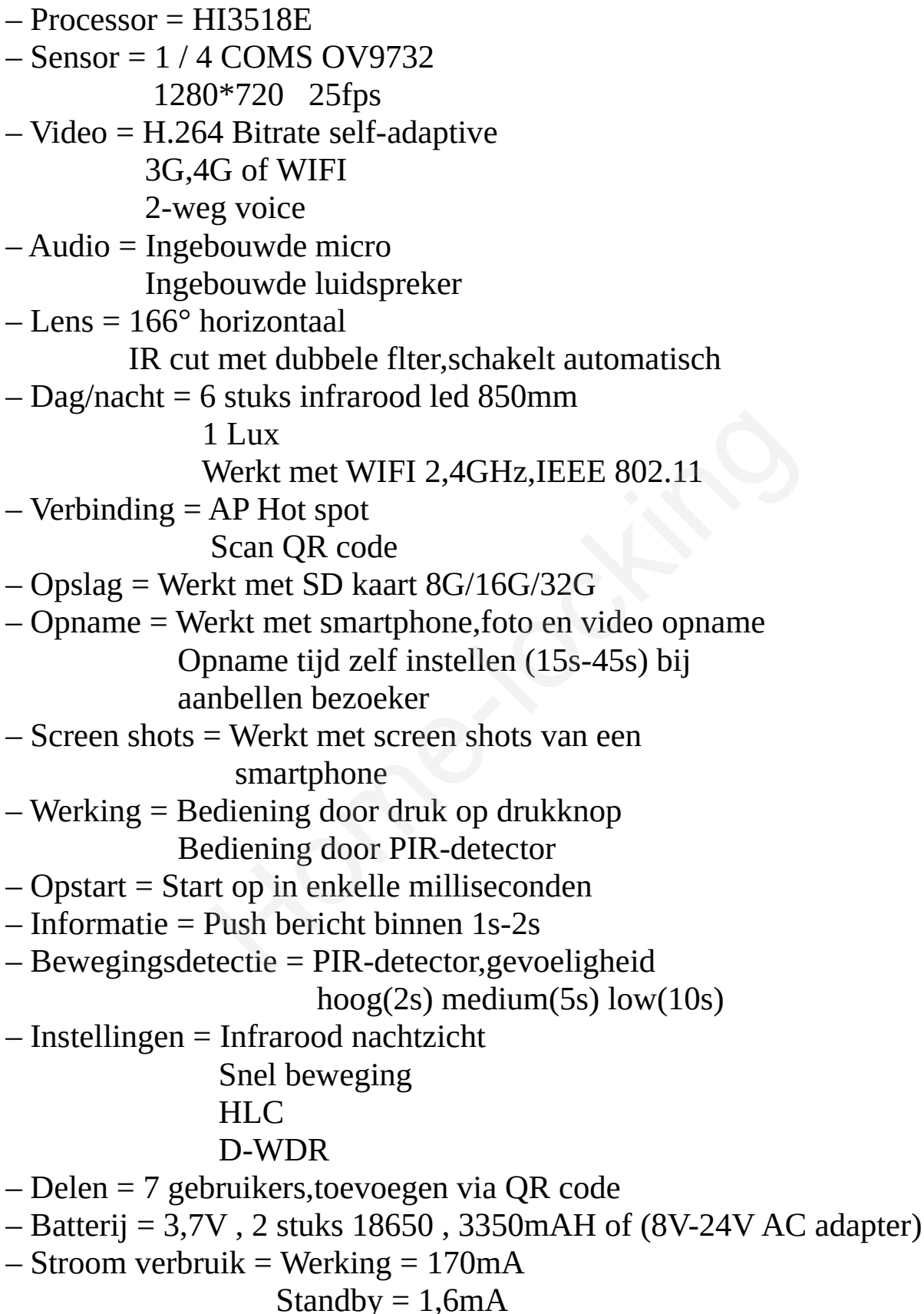

# <u>8. Hoofdfunctie's voor app.</u>

De app kan met volgende versies werken : – Android 4.1 of hoger.

-iOS 8.0 of hoger

# 9. App gids.

Download de app Smart life en open de app op je smartphone.

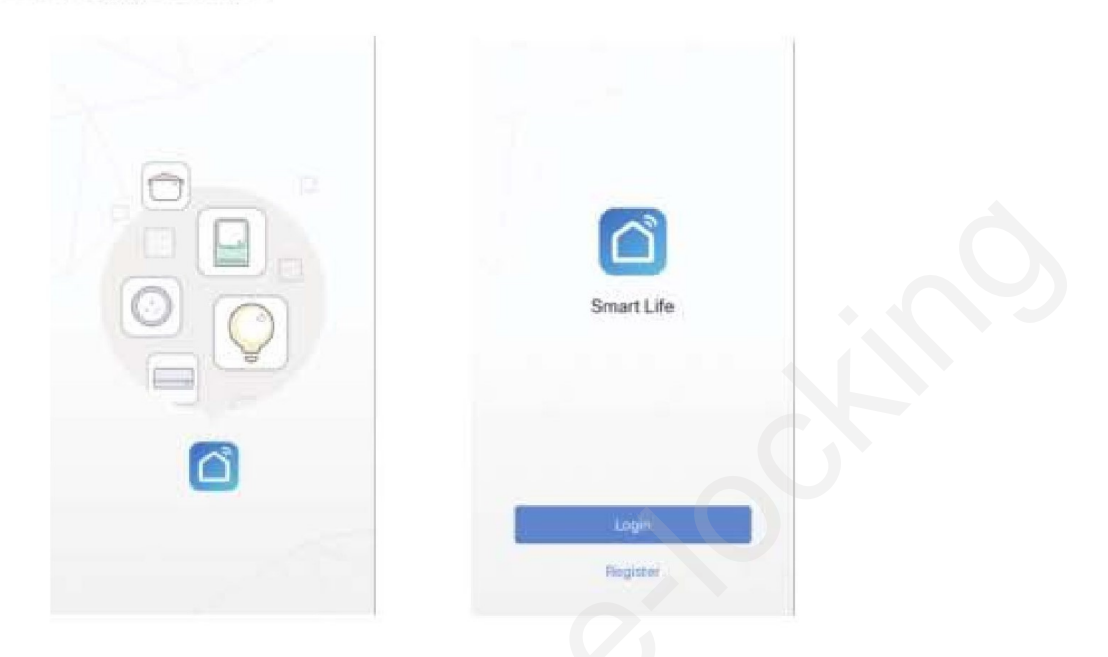

# **10. Gebruikers registratie.**

Nieuwe gebruikers moeten eerst een nieuwe login aanmaken. Geregistreerde gebruikers kunnen gewoon inloggen.

| <b>C</b> Back | Register                                                  |        | <back reg<="" th=""><th>ister</th></back> | ister       |  |  |  |  |  |
|---------------|-----------------------------------------------------------|--------|-------------------------------------------|-------------|--|--|--|--|--|
| China         |                                                           | +86 >  | Verification code is sent to your phone.  |             |  |  |  |  |  |
| Mabile No.    | misan/E-mail                                              |        | Ventication Code                          | Summer (11) |  |  |  |  |  |
|               |                                                           |        | Pence mput Passion                        | nt 💿        |  |  |  |  |  |
| 100           | Register and agree with<br>it Appendication and Privacy 2 | laters | C.C.                                      |             |  |  |  |  |  |
|               |                                                           |        |                                           |             |  |  |  |  |  |
|               |                                                           |        |                                           |             |  |  |  |  |  |
|               |                                                           |        |                                           |             |  |  |  |  |  |
|               |                                                           |        |                                           |             |  |  |  |  |  |
|               |                                                           |        |                                           |             |  |  |  |  |  |
|               |                                                           |        |                                           |             |  |  |  |  |  |
|               |                                                           |        |                                           |             |  |  |  |  |  |
|               |                                                           |        |                                           |             |  |  |  |  |  |

# **<u>11. Smart deurbel toevoegen.</u>**

Selecteer bij device type : security camera deze maakt dan verbinding met de deurbel en volg de volgende stappen.

| Cancel | Select Device Type | Э  | < Back           | Add Device                                | QR Cod              |
|--------|--------------------|----|------------------|-------------------------------------------|---------------------|
|        | Air cooler         | 2  |                  |                                           |                     |
|        | Milk dispenser     | 5  |                  |                                           |                     |
| Ħ      | Door               |    |                  |                                           |                     |
| -      | Lock               | Э. |                  |                                           |                     |
|        | Curtains           | 5  | Power<br>that in | on the device and<br>dicator light rapid! | confirm<br>y blinks |
|        | Burglar alarm      | 5  |                  |                                           |                     |
| Q      | Security camera    | 5  |                  |                                           |                     |
| *      | Plant grower       | -  | How t            | o make indicator rapio                    | llý blink           |
|        | Thermostat         |    | Conf             | irm indicator rapidly                     | / talink            |
|        | Wi-Fi Connector    | 2  |                  |                                           |                     |

# <u>11.1 Verbinding maken.</u>

De deurbel onder spanning zetten.

Controleer of je het rode licht ziet knipperen.

Klik daarna op "confirm indicator rapidly blink" plaats het wifi

wachtwoord en druk op "confirm".

Wacht eventjes en wanneer er een blauwe licht gaat branden is alles ok en kun je jou deurbel een naam geven.

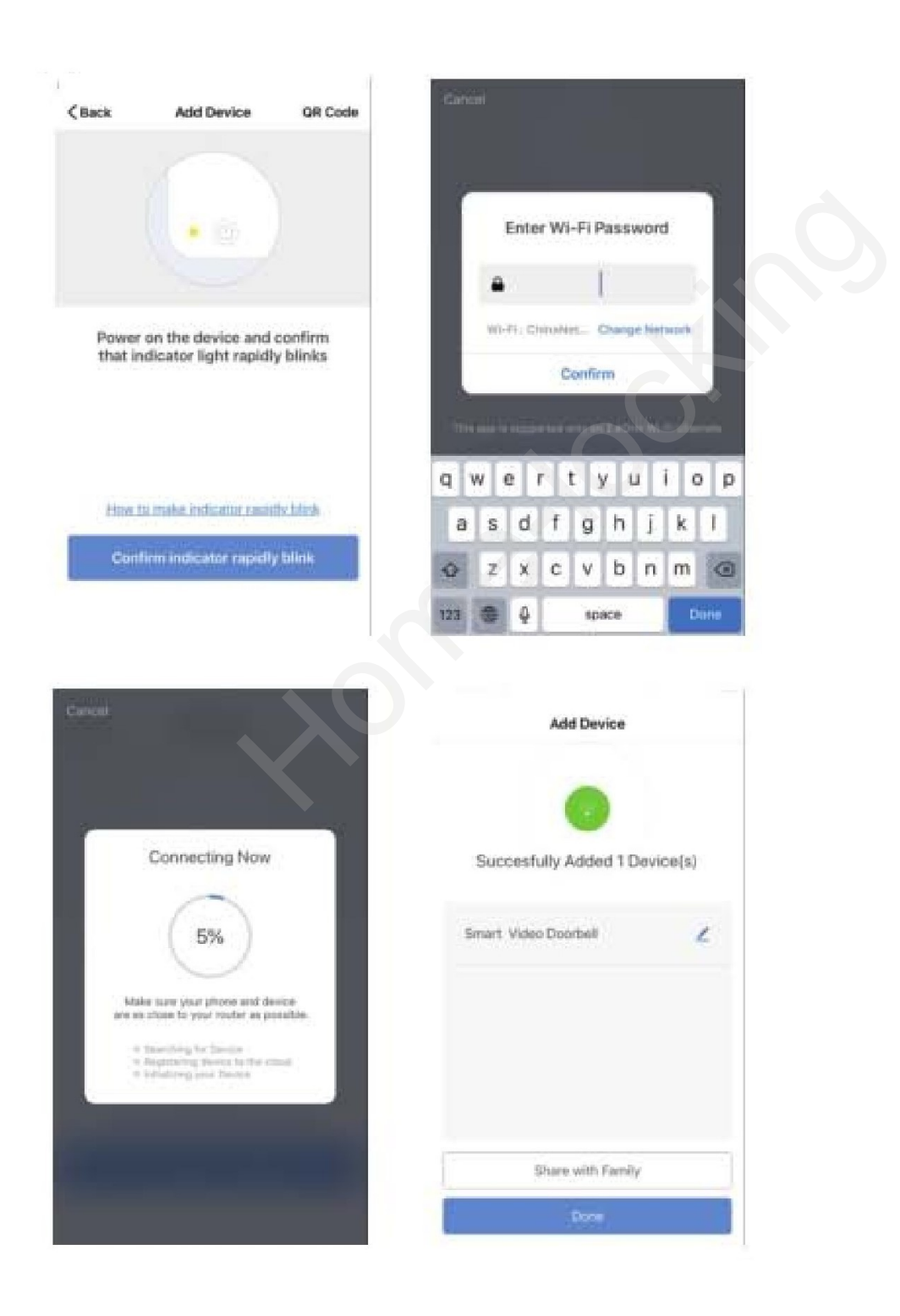

# <u>11.2 Verbinding maken via QR code.</u>

De deurbel onder spanning zetten, klik op QR code.

Controleer of je het rode licht ziet knipperen.

Klik daarna op "confirm indicator rapidly blink"

Plaats het wifi wachtwoord en druk op "confirm" en scan de QR code van je deurbel.

Wacht eventjes en wanneer er een blauwe licht gaat branden is alles ok en kun je jou deurbel een naam geven.

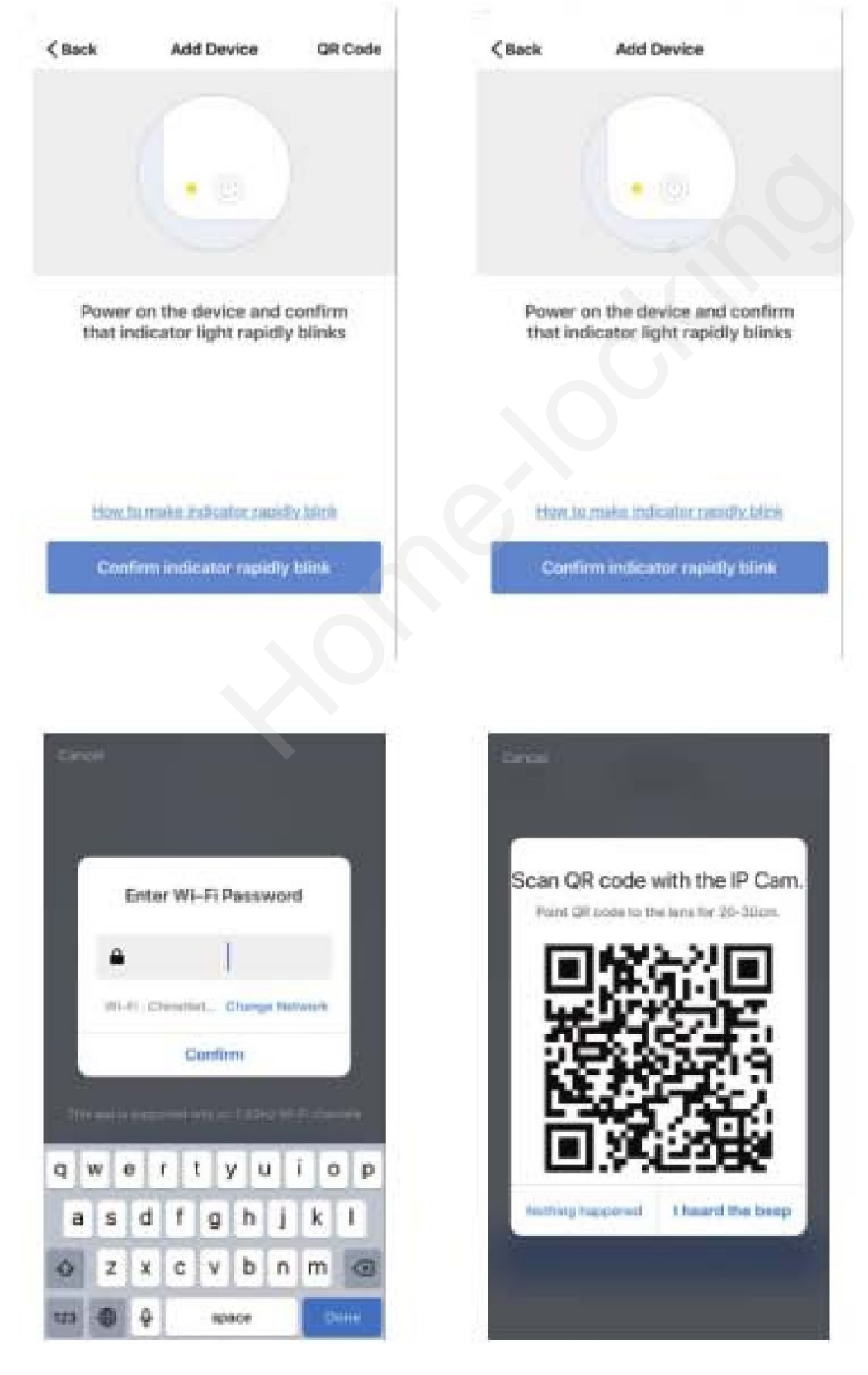

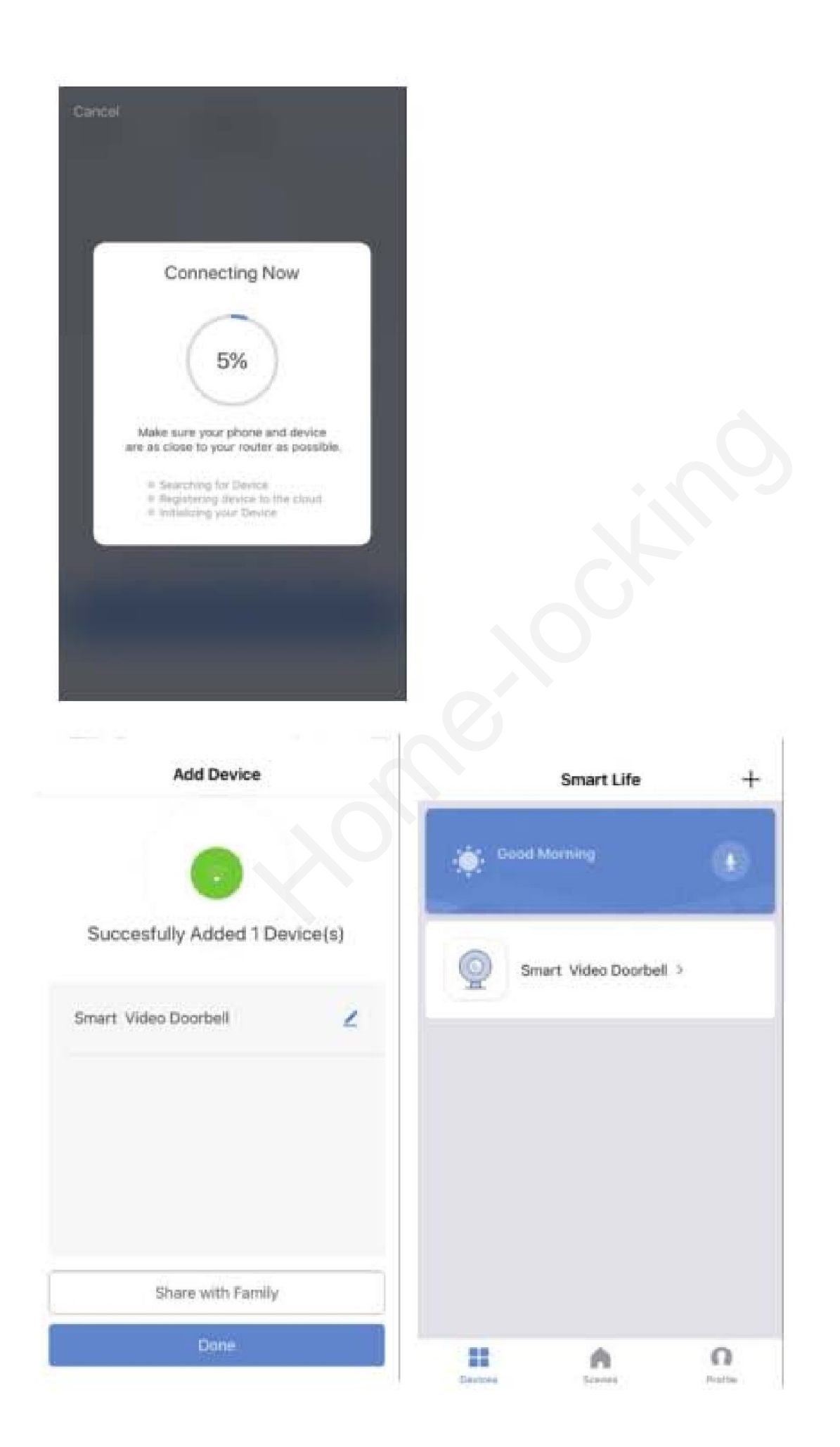

#### Beschrijving status van verbinding.

- Rode licht brand altijd en maakt geluid.
  - Klaar om verbinding te maken met wifi netwerk.
- Rode licht knippert 1 keer en maakt geluid.
  - De deurbel zit in verbindings mode en heeft een deurtelefoon gevonden.
    - Als de deurtelefoon niet in verbindings mode gaat probleem =
      - Router is niet compactibel probeer met QR code.
- Blauwe lamp brand constant.
  - De deurtelefoon is verbonden met wifi netwerk.
- De rode en blauwe lamp knipperen elk 1sec.
  - Deurtelefoon staat in standby en vind geen wifi netwerk.
- De blauwe lamp knippert elke 1sec.
  - Deurtelefoon staat in standby en vind wifi netwerk.

## <u>12. Live weergave beschrijving.</u> 12.1 Live weergave.

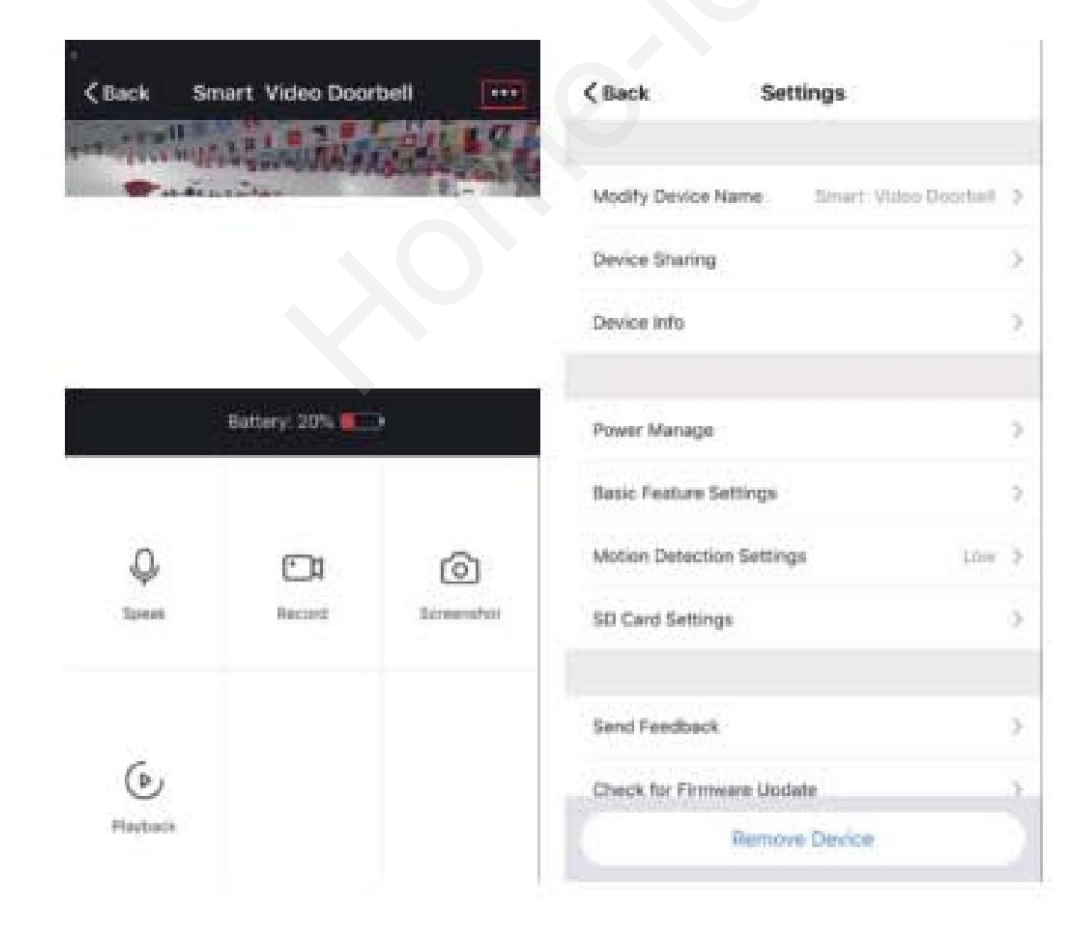

### <u>12.2 TF kaart video bekijken.</u>

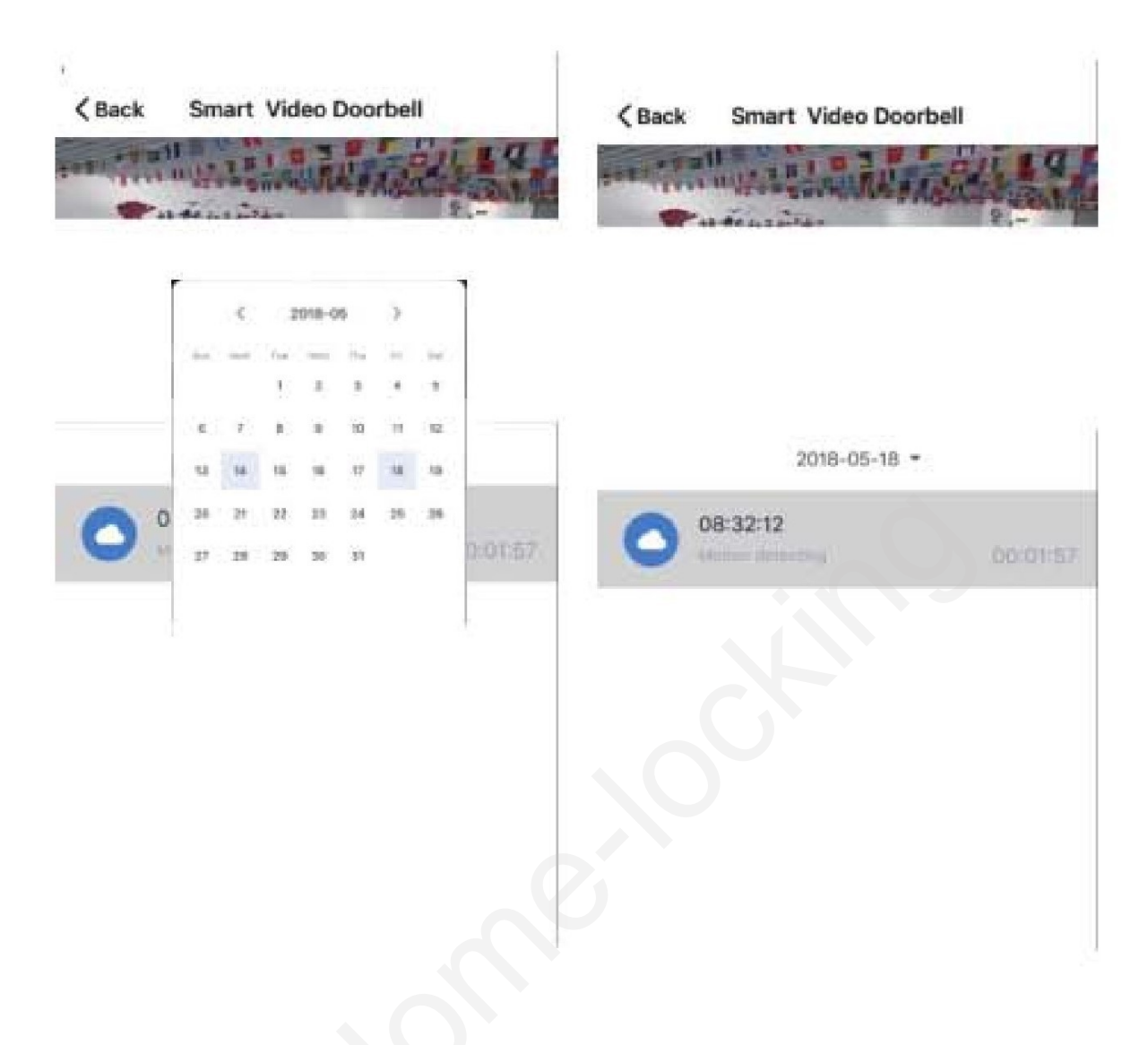

#### Mogelijkheden voor opname.

- 1) Rechtstreeks via de app opnemen.
- 2) Opnemen wanneer er op de drukknop v.d. deurbel geduwd word.
- 3) Opnemen bij beweging (PIR-detector).

#### <u>TF kaart.</u>

Werkt alleen met FAT32 systeem format.

# **<u>13. Instellingen Smart deurtelefoon.</u>**

Druk op "..." op Live view beeld en ga naar device management

| ack Sm         | art Video Doorbe |                  |                                             |    |
|----------------|------------------|------------------|---------------------------------------------|----|
| Prode in       | A SOMOTIANAS     |                  | Modify Device Name . Sinart: Viaco Doortaal | >  |
|                |                  |                  | Device Sharing                              | S. |
|                |                  |                  | Device Info                                 | 2  |
| ł              | Battery: 20%     |                  | Power Manage                                | 2  |
|                |                  |                  | Basic Feature Settings                      | ż  |
| Ŷ              |                  | 0                | Motion Detection Settings                   | ÷  |
| Speak Record   | Lineenstei       | SD Card Settings | 0                                           |    |
|                |                  |                  | Send Feedback                               | ž  |
| 6              |                  |                  | Check for Firmware Update                   | x  |
| <b>Hayback</b> |                  |                  | Remove Device.                              |    |

### 13.1 Veranderen de naam van jou Smart deurtelefoon.

Klik op "modify device name" en verander je naam van de deurtelefoon.

| -सा न⊈ड≌ो ❤ ०३:47 क न ∎<br>≪Back Settings | 9274 8 | -  |     | -# #2<br>< 8a | stio 9<br>ck |                           | 5       | ettin | gs.  |      | * |       | -   |
|-------------------------------------------|--------|----|-----|---------------|--------------|---------------------------|---------|-------|------|------|---|-------|-----|
| Modify Device Name Court Vision Court     |        | *  |     | Mos           | ity Dei      | etini Mi                  | ire.    |       |      |      |   | 56116 |     |
| Device Sharing                            |        | ₽. |     | Dev           | -            | Мо                        | dity    | Devi  | ce N | lame |   |       |     |
| Device Info                               |        | 2  |     | Deve          |              | Onvi Smart Video Doorbeil |         |       |      |      |   |       |     |
|                                           |        |    | - 1 |               |              | Cant                      | lac     |       |      | Sav  | 9 |       |     |
| Power Manage                              |        | >  |     | Pare          | or Mar       | undin .                   |         |       |      |      |   |       |     |
| Basic Peature Settings                    |        | 2  |     | flasi         | e Faas       | in Se                     | etings  |       |      |      |   |       | 1.8 |
| Motion Detection Settings Loss            |        | >  |     | Mot           | on Det       | veiotiev                  | i Setti | èga : |      |      |   |       | i y |
| 5D Card Settings                          |        | >  |     | q             | w            | e                         | r I     | t j   | y    | u    | 1 | 0     | p   |
| Send Feedback                             |        | >  |     | а             | s            | d                         | f       | g     | h    | j    | ] | k     | L   |
| Check for Firmware Ubdate                 |        | 2. |     | 0             | z            | x                         | с       | v     | b    | r    | 1 | m     | 0   |
| Remove Device                             |        |    |     | 123           |              | •                         |         | sp    | ace  |      | 1 | int   | urn |

### <u>14. Binnen deurbel verbinden.</u> <u>14.1 Binnen bel verbinden.</u>

Stap 1: Druk de volumeknop 5 seconden in. U hoort een bevestigingstoon en ziet het ledlampje knipperen op de binnen deurbel.

Stap 2: Druk op de deurbel knop binnen 8 seconden. De binnen deurbel is succesvol gekoppeld.

Zodra de deurbel wordt ingedrukt hoort u ook het belsignaal uit de binnen deurbel.

### <u>14.2 Bel melodie kiezen.</u>

Stap 1: Gebruik de voorwaartse knop en achterwaartse knop om uw favoriete ringtone te kiezen.

Stap 2: Druk de Volumeknop voor 5 seconden, totdat u een ''Ding'' hoort en u de LED-indicator ziet knipperen.

Stap 3: Druk dan binnen 5 seconden op de binnen deurbel. U hoort dan een ''ding-dong''.

C F

Stap 4: Bel nogmaals aan om zo te bekijken of de ringtone is onthouden.